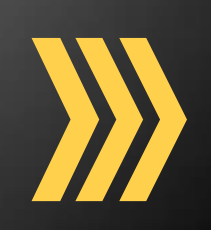

# **CoursEval Faculty User Guide**

Oglethorpe University uses an online course evaluation system, CoursEval<sup>™</sup>, for gathering and disseminating the results of student evaluation of instruction. Information and procedures are summarized in this brief user guide.

**Oglethorpe University** 

Institutional Research and Planning

www.ir.oglethorpe.edu

Spring 2018

# HOW DO I LOG IN TO COURSEVAL?

You and your students will use your OU username and password to access the CoursEval system. Use this login page to access the system:

# https://p3.courseval.net/etw/ets/et.asp?nxappid=HY2&nxmid=this.LOGUSERIN

Faculty and students involved in the course evaluation process are also sent login information during each course evaluation period. The link to the CoursEval portal can also be found at <u>https://ir.oglethorpe.edu/.</u>

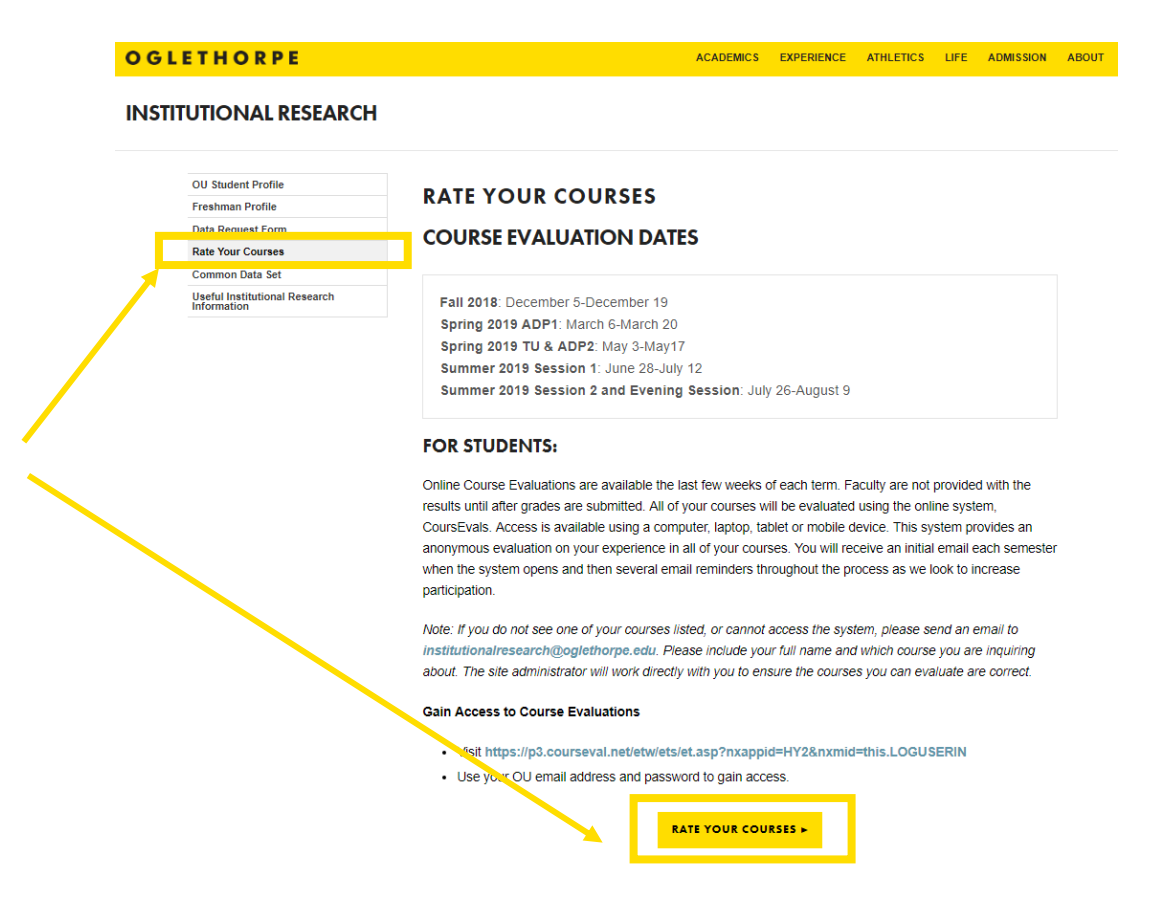

After you click on the "Rate Your Courses" link, the following window will appear on your screen. Enter your OU Username and your OU password to login in to CoursEval. For security reasons, please do not share your OU Username and password with anyone.

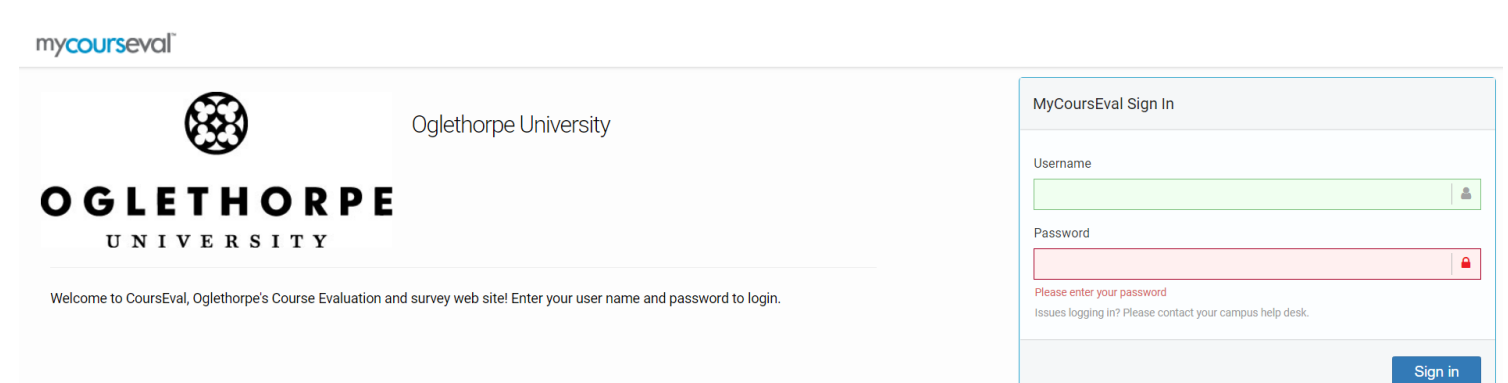

# HOW DO I VIEW THE RESULTS OF MY EVALUATIONS?

You will receive an email notification from the Office of Institutional Research when results have been released. After you log in to CoursEval, the following screen (landing page) will open. The "Home" screen will show the most recent semester's evaluation results. You will see the course names, course numbers, responsible instructor, and response rate to that survey. You may click the "View Report" icon to see the results.

### mycourseval<sup>®</sup>

| A<br>Home | Surveys                       | Reports                 | <b>?</b><br>Help | Exit |  |                        |             |
|-----------|-------------------------------|-------------------------|------------------|------|--|------------------------|-------------|
| l         | III My Rep                    | orts                    |                  |      |  |                        |             |
|           | COR-1<br>Narrativ             | 101-004<br>ves of the S | elf I            |      |  | <b>III</b> View Report | Response Ra |
|           | Course Evaluation Survey FA18 |                         |                  |      |  | Closed on Dec 19       | 11 of 15    |

#### HOW DO I VIEW EVALUATIONS THAT DO NOT APPEAR ON MY LANDING PAGE?

Note that closed surveys will be removed from the landing page after 90 days. Evaluation reports are available indefinitely as long as the faculty member is employed at OU. If you do not see your survey on the landing page, hover over the "Reports" icon at the top of the page and select "Evaluation Reports" from the "Reports" menu.

# mycourseval

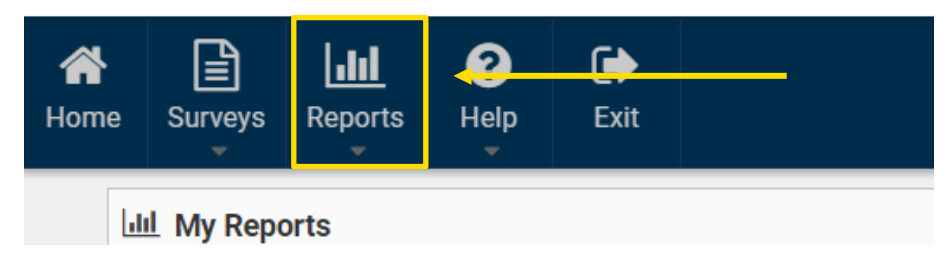

| mycc          | ourse                              | valĩ                             |                                                                                                  |                    |                                         |  |  |                    |  |                  |                  |     |                                 |  |  | Ogleth | 10 |
|---------------|------------------------------------|----------------------------------|--------------------------------------------------------------------------------------------------|--------------------|-----------------------------------------|--|--|--------------------|--|------------------|------------------|-----|---------------------------------|--|--|--------|----|
| Home S        | Surveys                            | Reports                          | ?<br>Help                                                                                        | <b>[</b> ➡<br>Exit |                                         |  |  |                    |  |                  | _                |     |                                 |  |  |        |    |
| Ty<br>S<br>Ur | vpe<br>Standarc<br>nit<br>Show All | Recent R<br>Evaluatio<br>Individ | Recent Reports<br>Evaluation Reports<br>Individ Evaluation Reports<br>Survey Intelligence Report |                    | 18 ▼<br>ch ❷<br>rvey Name ▼ Starts with |  |  | Period<br>Show All |  | Focus<br>Stu→Fac | Status<br>Show A | All | Survey<br>Course Evaluation S 🔻 |  |  |        |    |
| View<br>Cor   | mparativ                           | e 🔻                              | Settings<br>STAND                                                                                | ARD surve          | y c ▼                                   |  |  |                    |  |                  |                  |     |                                 |  |  | View   | F  |

#### HOW DO I GET THE RESULTS OF MY COURSE EVALUATIONS? STEP-BY-STEP INSTRUCTIONS

1. After you log into CoursEval, hover over the "Reports" icon and select "Evaluation Reports" from the "Reports" menu.

2. Select the year (2017, 2018, etc.) and period (spring, fall, etc.) from the drop-down menus to filter your survey list. Choose "Show All" (under survey) on the report evaluation page when selecting the course to view or select the specific semester you wish to view.

| my        | courseval      |                       |          |           |          |   |         |   |          |            | Ogletho               |  |  |
|-----------|----------------|-----------------------|----------|-----------|----------|---|---------|---|----------|------------|-----------------------|--|--|
| A<br>Home | Surveys Report | s Help                | Exit     |           |          |   |         |   |          |            |                       |  |  |
|           | Туре           |                       | Year     |           | Period   |   | Focus   |   | Status   | tus Survey |                       |  |  |
|           | Standard       | ۲                     | 2018     | <b>v</b>  | Show All | • | Stu→Fac | ۲ | Show All | •          | Course Evaluation S 🔻 |  |  |
|           | Unit           |                       | Search 🙆 |           |          |   |         |   |          |            |                       |  |  |
|           | Show All       | how All 🔹 Survey Name |          | e 🔹 Start | s with 🔻 |   | 00      |   |          |            |                       |  |  |
|           |                |                       |          |           |          |   |         |   |          |            |                       |  |  |
|           |                |                       |          |           |          |   |         |   |          |            |                       |  |  |

3. Be sure that the "view" is set to "comparative."

mycourseval

| A<br>Home | Surveys          | Surveys Reports |                  | <b>[∳</b><br>Exit             |           |  |  |  |  |  |  |  |  |  |
|-----------|------------------|-----------------|------------------|-------------------------------|-----------|--|--|--|--|--|--|--|--|--|
|           | Туре             |                 |                  |                               | Year      |  |  |  |  |  |  |  |  |  |
|           | Standard         |                 | T                | ▼ 2018                        |           |  |  |  |  |  |  |  |  |  |
|           | Unit             |                 |                  | Search 💡                      |           |  |  |  |  |  |  |  |  |  |
|           | Show All         |                 | T                | <ul> <li>Survey Na</li> </ul> |           |  |  |  |  |  |  |  |  |  |
| Vi        | ew<br>Comparativ | e ▼             | Settings<br>STAN | DARD su                       | irvey ( 🔻 |  |  |  |  |  |  |  |  |  |
|           | Evaluation       | Reports         |                  |                               |           |  |  |  |  |  |  |  |  |  |

4. Check the evaluations for which you wish to view results in the last column of the reports table. To view course results, click on "View" or "PDF" of "Print" in the upper right-hand corner of the table on the screen. This opens a new window that lists the summative results for each course section that has been selected.

| my        | MyCOURSEVOL <sup>®</sup> Oglethorae University                                                            |         |                                              |              |                      |       |        |              |                  |    |             |    |                        |                         |                 | e University  |             |          |                             |
|-----------|----------------------------------------------------------------------------------------------------|---------|----------------------------------------------|--------------|----------------------|-------|--------|--------------|------------------|----|-------------|----|------------------------|-------------------------|-----------------|---------------|-------------|----------|-----------------------------|
| A<br>Home | Surveys                                                                                                   | Reports | ?<br>Help                                    | Exit         |                      |       |        |              |                  |    |             |    |                        |                         |                 |               |             |          |                             |
|           | Type Year Period<br>Standard • 2018 • Show All<br>Unit Search @<br>Show All • Survey Name • Starts with • |         |                                              |              |                      |       | T      | Transf       | Focus<br>Stu→Fac | 11 | ٠           | Su | rvey<br>Course Eva     | r<br>rse Evaluation S ▼ |                 |               |             |          |                             |
| Vi        | iew<br>Comparativ<br><b>Evaluation</b>                                                                    | re •    | Settings                                     | s<br>DARD su | urvey ( 🔻            |       |        |              |                  |    |             |    |                        |                         |                 |               |             | View Pt  | 0F Print                    |
| Sea<br>Co | rch:<br>ourse Number<br>- Section ID                                                                      | r 🔺     |                                              | Sun          | vey Name             |       | Period | Status       | Close Date       |    | Course Name |    | Responsible<br>Faculty | Unit                    | Resp.<br>Rec'vd | Resp.<br>Exp. | %<br>Rec'vd | Shore 10 | entries     Access     Role |
|           |                                                                                                    | Cou     | Course Evaluation Survey, Spring 2018 (SP18) |              |                      | SP18R | Closed | May 11, 2018 |                  |    |             |    |                        | 9                       | 19              | 47%           |             | 0        |                             |
|           |                                                                                                    | Cou     | rse Evalua                                   | ation Surv   | vey, Spring 2018 (SP | 18)   | SP18R  | Closed       | May 11, 2018     |    |             |    |                        |                         | 4               | 14            | 29%         |          | 0                           |
|           |                                                                                                    | Cou     | rse Evalua                                   | ation Surv   | vey, Spring 2018 (SP | 18)   | SP18R  | Closed       | May 11, 2018     | •  |             |    |                        |                         | 3               | 6             | 50%         |          | 0                           |

# How do I view student comments?

Comments are located in two places: a) the Evaluation Report when the view is set to comparative or b) the Detailed Results by clicking on the Overall Results Detailed Report (icon on last column of table). In the Detailed Report, a full report can be viewed (including scaled and open-ended responses) for each individual class. The responses to the open-ended questions follow the scaled responses on this report. They appear in individual text boxes.

# CAN I SEE HOW AN INDIVIDUAL COMMENTER RESPONDED TO THE LIKERT-SCALE QUESTIONS?

Yes. Click the magnifying glass next to any comment to view all responses associated with that individual survey. If a student does not write a comment, then you will not see a complete individual survey.

#### IS IT POSSIBLE TO COMPARE MY INDIVIDUAL RESULTS TO THE OVERALL RESULTS FOR OU?

No. We do not have university wide statistics.

**HOW DO I PRINT INDIVIDUAL EVALUATIONS?** To print individual evaluations, scroll down to a comment or an open-ended evaluation question in the report. Click on the magnifying glass to view all responses associated with that individual report.

After you click the magnifying glass, the individual student evaluation will pop up on the screen. You can print it using one of a few methods. Mac users can use "command + P." PC users can right click inside the window and choose print.

# WHAT DO I DO IF I HAVE A PROBLEM WITH OR QUESTION ABOUT COURSEVAL?

If the problem is largely **technical** in nature (login problems, difficulty viewing certain screens, etc.), contact Dr. Carrie Mata in the Office of Institutional Research <u>at cmata@oglethorpe.edu.</u>

# <u>Logout</u>

When you are finished using CoursEval, please log out and close your browser to protect your privacy.